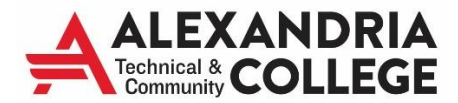

# **Concurrent Enrollment Application Instructions**

Go to **www.alextech.edu/apply** and click the Apply to ATCC bar on the page.

Click **Create StarID** and follow instructions. If you already have a StarID, please select **Login**. If you have previously applied to Alexandria Technical & Community College or any other Minnesota State (Colleges and Universities) school, you already have a StarID. Please retrieve your StarID and password by using the links provided in the application. Once you retrieve your StarID and password, you can log into the application and follow the same steps as outlined below.

If you have previously applied to Alexandria Technical & Community College as a concurrent enrollment or PSEO student, you do not need to submit a new application.

| Online Application                                                                                                    | Privacy                                                                                                    |
|----------------------------------------------------------------------------------------------------|----------------------------------------------------------------------------------------------------|
|                                                                                                    |                                                                                                    |
| Welcome to the Online Application         To begin your Online Application please log in using         Already have a         Login with existing Start D's Continue by selecting the "Create"         Login         What is a StarlD?         Material Starl D is a usemame with the goal of replacing your many login IDs with one ID, one password, everywhere. Once you activate it, you can use it at more than one school. Change your password in one place — stard.minnstate.edu —                                                                                                    | New student?<br>Create StarID                                                                                                    |
| Private/Confidential Information Collection Notification PLEASE NOTE: The college/university is asking you to provide information that includes private and/or confidential information under state and fed You agree to provide the college/university with your data, and the college/university agrees to process your application. The college/university will use your data for the following purposes: 1) to process your application; 2) to follow up on your progress completing the e unless required by law or college/university policy. The college/university may retain your data in accordance with an applicable records retention o You have the right to ask for corrections to your data as set forth in Minnesota Statutes § 13.04 Subd. 3. You have the right to avail yourself of the o questions about access to your data, the college/university can refer you to its Data Practice Compliance Official. | deral law. The college/university is asking for this information in order to process your application.<br>application; 3) for internal business purposes as allowed by law; and not for any other purpose<br>obligation or other legal obligation, or at your request.<br>dispute procedures set forth in Minnesota Statutes § 13.08 concerning your data. If you have |
|                                                                                                    |                                                                                                    |

**New Student:** Create StarID - Make sure to check spelling and that all information is correct. You will need the email and password to login in the future. **Please write down your StarID and password for future use and keep in a safe place.** 

Star ID: \_\_\_\_\_

Password: \_\_\_\_\_

| Online Application                                                                                                    |                                                                                                    |
|----------------------------------------------------------------------------------------------------|----------------------------------------------------------------------------------------------------|
|                                                                                                    |                                                                                                    |
|                                                                                                    | PRIA                                                                                                    |
| Community COLL                                                                                                    |                                                                                                    |
|                                                                                                    |                                                                                                    |
| Create StarID                                                                                                    |                                                                                                    |
| ✤ First Name                                                                                                    | * Last Name                                                                                                    |
|                                                                                                    |                                                                                                    |
|                                                                                                    |                                                                                                    |
| Enter an email address specif<br>important information regardir                                                                                                    | fically created for your use and that you check most often since you will receive email messages from the Minnesota State Colleges and Universities system containing<br>ng your application status.                                                                                                    |
| Email Address                                                                                                    | * Re-enter Email Address                                                                                                    |
|                                                                                                    |                                                                                                    |
| The password complexity req<br>criteria:<br>• Changed at least every<br>• Must be at least 8 chara<br>• Use at least 3 of these ty<br>• May not have been used<br>• May not contain your firs | uirement associated with the StarID complies with the Minnesota State Colleges and Universities password security guideline. Passwords must meet or exceed these<br>180 days.<br>cters long.<br>ypes of characters: uppercase, lowercase, numbers, special characters.<br>I before.<br>st name or last name if they are longer than 2 characters. |
| Special characters include ch                                                                                                    | aracters like these: l@#\$%^&*()_+=-`{[][\.","<>,?/                                                                                                    |
| * Password                                                                                                    | * Re-enter Password                                                                                                    |
|                                                                                                    |                                                                                                    |
| □ Lacknowledge that Lam s                                                                                                    | whilest to the terms of access and use as defined in Deard Delicy 5.22 Accentable Lise of Computers and Information Technology Resources                                                                                                    |
|                                                                                                    | anjee to the terms of access and use as defined in board roney 0.22 Acceptable use of computers and mornation recificlingly Resources.                                                                                                    |
| Rock                                                                                                    |                                                                                                    |
|                                                                                                    | Germy StanD                                                                                                    |

**Personal – Legal Name and Email Address Note:** You Must use your Legal Name (For example: Jonathan instead of Jon) Middle names are helpful if you have a common name. \*If you have a preferred name, you will be able to enter it on the next page (see below).

| Online Application                                                                                                    |                                                       |                                                             |                                          |                                                      | 14900691 | Privacy      |
|----------------------------------------------------------------------------------------------------|-------------------------------------------------------|-------------------------------------------------------------|------------------------------------------|------------------------------------------------------|----------|--------------|
|                                                                                                    |                                                       |                                                             |                                          |                                                      |          |              |
| (1) Personal (2) Clitzenship (3) Contact (                                                                                  | (4) Education (5) Confidential (6)                    | Major 7 Review                                              |                                          |                                                      | Sa       | ive and Exit |
| Personal - Legal Name an                                                                                                    | nd Email Address                                      |                                                             |                                          |                                                      |          |              |
| Enter your name as it appears on your U                                                                                     | I.S. Social Security card or passp                    | prt.                                                        |                                          |                                                      |          |              |
| First Name                                                                                                    | Middle Name                                           | * Last Name                                                 |                                          | Name Suffix (Jr. Sr II III)                          |          |              |
| Enter an email address specifically cre<br>information regarding your application<br>Email Address<br>1<br>View Former Name | ated for your use and that you ch<br>status.<br>+ Add | eck most often since you will receive e<br>a Preferred Name | mail messages from Minnesota S<br>Next → | State Colleges and Universities containing important |          |              |
| Online Application                                                                                                    |                                                       |                                                             |                                          |                                                      | 14900691 | Privacy      |
|                                                                                                    |                                                       |                                                             |                                          |                                                      |          |              |
| 1 Personal 2 Citizenship 3 Contact                                                                                          | A Education     S Confidential                        | Major Review                                                |                                          |                                                      | Sa       | ave and Exit |
| Personal - Preferred Nam                                                                                                    | ie                                                    |                                                             |                                          |                                                      |          |              |

Students may request that their "Preferred Name" be different from their legal name of record. The preferred name will be used where possible in the course of Minnesota State Colleges and Universities business. Minnesota State Colleges and Universities business. Minnesota State

### Personal – SSN and DOB (Date of Birth is required)

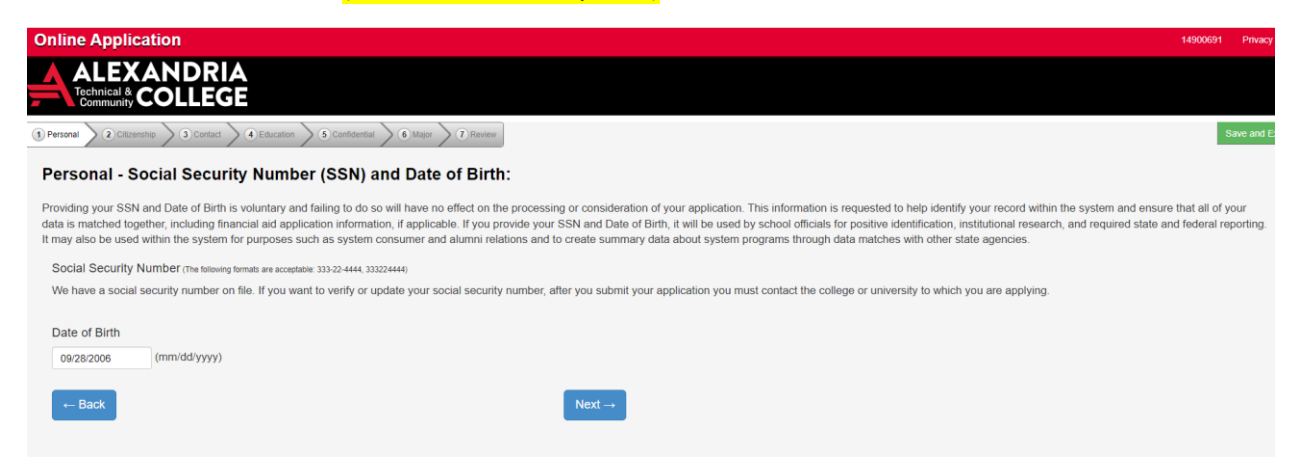

## Education – High School Information

| Online Application                                                             |                    |
|--------------------------------------------------------------------------------|--------------------|
| ALEXANDRIA<br>Technical & COLLEGE                                              |                    |
| 1 Personal 2 Citizenship 3 Contact 4 Education 5 Confidential 6 Major 7 Review |                    |
| Education - High School Information                                            |                    |
| # Are you currently a High School Student?                                     |                    |
| ● Yes O No                                                                     |                    |
| ← Back to Contact                                                              | Next $\rightarrow$ |

**Education - High School Attended:** Always select Minnesota for state. Find your High School. Graduation Date: 2-digit month and 4-digit year. (Most schools are either May or June.)

| Online Application                                                                                                    | 14900691 Privacy    |
|----------------------------------------------------------------------------------------------------|---------------------|
|                                                                                                    |                     |
| 1 Personal 2 Catcerdap 3 Contact 6 Education 6 Contractine 6 Maper 7 Personal                                                                                                    | Save and Exit       |
| Education - High School Attended:                                                                                                    |                     |
| Important Note: Graduates of high schools that are not regionally accredited or recognized by the state may not be eligible for admission or for federal student financial aid. Inclusion of a high school name on this list that it is regionally accredited or recognized by the state. | s not an indication |
| + High School State:                                                                                                    |                     |
| Mmesota 👻                                                                                                    |                     |
| High School:                                                                                                    |                     |
| Please select                                                                                                    |                     |
| Graduation or GED Date: (mm/yyyy)                                                                                                    |                     |
| mmiyyyy                                                                                                    |                     |
| Provide your cumulative high school grade point average (GPA) as it would be reported on your high school transcript. If you do not have or know your high school GPA, enter zero (0). You may be asked to provide an official high school transcript to verify reported GPA.             |                     |
| High School Grade Point Average:                                                                                                    |                     |
|                                                                                                    |                     |
| ← Back Next →                                                                                                    |                     |
|                                                                                                    |                     |

Education – High School Preparations Standards – You can Skip these screens and then select Next

| Online Application 14900991                                                                                                    | Privacy      |
|----------------------------------------------------------------------------------------------------|--------------|
| ALEXANDRIA<br>Rehnical & COLLEGE                                                                                                    |              |
| 9 Personal 2 Ottoentrip 3 Contact 6 Education 5 Confidential 6 Major 7 Review                                                                                                    | ave and Exit |
| Education - High School Preparation Standards                                                                                                    |              |
| Students must meet preparation requirements for admission/transfer to state universities. Please inverse of high school education you have or will have completed by the end of high school in each categories below. (e.g. Enter 2.5 for a subject if you have taken the subject for 2 full years and part of the subject of the subject of 2 full years and part of the subject of 2 full years and part of 2 full years and part of 2 full years | h of the     |
| English and Mathematics (step 1 of 3)                                                                                                    |              |
| English                                                                                                    |              |
| English: Elementary Algebra: Trigonometry:                                                                                                    |              |
| Intermediate Algebra: Pre-calculus:                                                                                                    |              |
| Geometry: Other Math:                                                                                                    |              |
|                                                                                                    |              |
| ← Back Next →                                                                                                    |              |

Major-Application Term - Concurrent Enrollment terms begins either Fall or Spring Semester

| Online Application                                                                                                    |
|----------------------------------------------------------------------------------------------------|
|                                                                                                    |
| 1 Personal 2 Citizenship 3 Contact 4 Education 5 Confidential 6 Major 7 Review                                                            |
| Major - Application Term                                                                                                    |
| If the term in which you want to start is not listed, please contact the Admissions Office at Alexandria Technical and Community College. |
| * When would you like to start classes?                                                                                                   |
| ○ Summer Semester 2025 (May 19, 2025 - August 12, 2025)                                                                                   |
| Fall Semester 2025 (August 25, 2025 - December 22, 2025)                                                                                  |
| ○ Spring Semester 2026 (January 12, 2026 - May 13, 2026)                                                                                  |
| ← Back to Confidential Next →                                                                                                    |

Application Type- Select Post-Secondary Enrollment Options (PSEO) Student

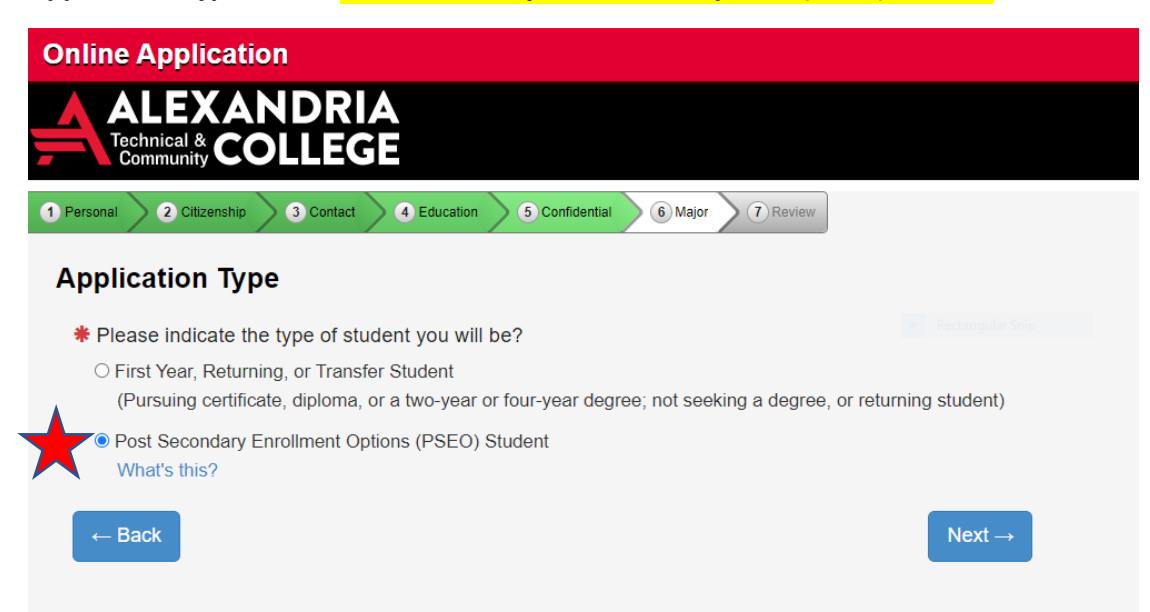

#### Major - Educational Intent - Select as appropriate

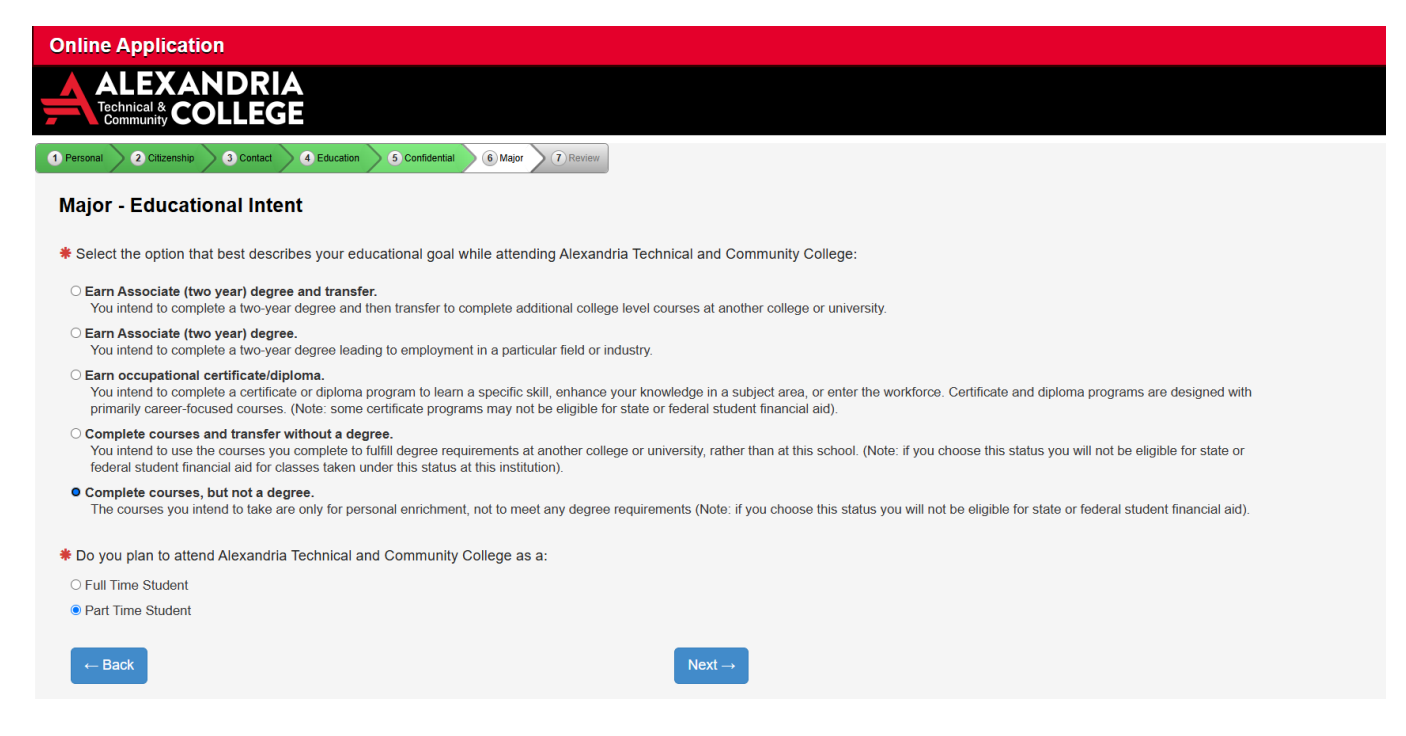

#### Major- Academic Program – Select Add Major/Program

| Online Application                 |                                                        |                                     |                            |               |
|------------------------------------|--------------------------------------------------------|-------------------------------------|----------------------------|---------------|
| ALEXANDRI<br>Technical & COLLEC    | A<br>je                                                |                                     |                            |               |
| 1 Personal 2 Citizenship 3 Contact | 4 Education 5 Confidential 6 Major 7 F                 | Review                              |                            |               |
| Major - Academic Prog              | am                                                     | Antoniulating                       |                            |               |
| Selecting a major/academic program | n of interest is optional. However, to be eligible for | financial aid choosing a major/prog | ram is highly recommended. |               |
| Campus                             | Delivery of Major                                      | Major                               | Degree seeking             | Concentration |
| ← Back                             | + Add Major/Program                                    | Next $\rightarrow$                  |                            |               |
|                                    |                                                        | -                                   |                            |               |

Major- Academic Program of Interest: Please select the following and select Add this Major

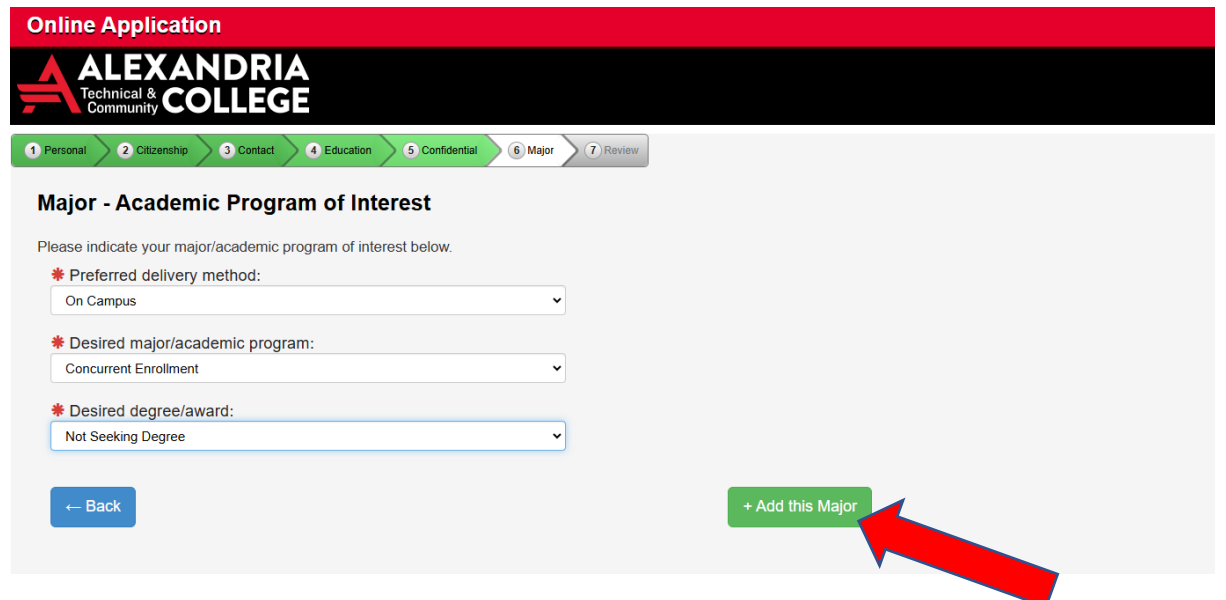

Major- Academic Program – Select Next

| 1 Personal 2 Citizenship 3 Contact          | 4 Education 5 Confidential 6 Major            | Review                                       |                          |  |
|---------------------------------------------|-----------------------------------------------|----------------------------------------------|--------------------------|--|
| Major - Academic Program                    | n                                             |                                              |                          |  |
| Selecting a major/academic program o        | f interest is optional. However, to be eligib | e for financial aid choosing a major/progran | n is highly recommended. |  |
| Campue                                      | Delivery of Major                             | Major                                        | Degree seeking           |  |
| Campus                                      |                                               |                                              | Degree seeking           |  |
| Alexandria Technical & Community<br>College | On Campus                                     | Concurrent Enrollment                        | Not Seeking Degree       |  |
| Alexandria Technical & Community<br>College | On Campus + Add Major/Program                 | Concurrent Enrollment                        | Not Seeking Degree       |  |

### **Application Review**

Scroll through the information you have provided and make sure it is correct. Then click **Continue to Submit Application**.

Check the box to select the application, then enter your <u>StarID password</u> and select **Submit Selected Application(s)**.

If your application is submitted successfully, you will be brought to a status page. Your application will likely say that it is In Progress or Pending.

- If you are planning to do PSEO, consult with your high school counselor to submit your high school transcript and PSEO Notice of Student Registration form. Once all materials are submitted, your application will be reviewed.
- If you are planning to do Concurrent Enrollment and take courses at your high school, your high school will notify us by submitting your transcript and include you on the roster for any courses you've registered for. ATCC will register you for your Concurrent Enrollment courses.

With any application questions or issues, please contact ATCC at pseo@alextech.edu.